## Lohnverrechnung - Überweisungen

Nachdem man alle Belege in WinLohn ausgedruckt hat kann man alles überweisen.

Um die Gehälter der Mitarbeiter zu überweisen geht man zur ACT Bank  $\rightarrow$  Zahlungsverkehr  $\rightarrow$  SEPA Überweisung und lädt die Vorlage Gehälter. Jetzt muss man nur noch den Betrag (laut Beleg) und das Datum eingeben.

| Konto<br>Zahlungsverkehr<br>SEPA-Überweisung        | SEPA-Überweisung                                                                    |                                        |  |
|-----------------------------------------------------|-------------------------------------------------------------------------------------|----------------------------------------|--|
| Überweisung Ausland<br>SEPA-Einzug<br>ACT SV.Online | Vorlage Gehaelter                                                                   | Vorlage löschen                        |  |
| ACT Finanzamt<br>Einstellungen                      | Zahlungspflichtiger                                                                 | Transferbetrag                         |  |
| Anträge Zusatzkonten                                | 184N der Zahlungsyftichigen *<br>AT269900000100000057 - Electric Equipment GesmbH • | Bengg * 18.283,14 EUR                  |  |
|                                                     | Empfänger                                                                           | Textzeilen                             |  |
|                                                     | Name *<br>Nettogehälter - Mitarbeiter Elequ                                         | Buchungutext *<br>Netto Gehälter 02/16 |  |
|                                                     | 18.4% der Englagers *<br>AT86900000262002646<br>BT/C-Cede<br>RUISYATTV1 Suchen      |                                        |  |
|                                                     | Ausführung                                                                          |                                        |  |
|                                                     | Transferdanım<br>06.04.17                                                           |                                        |  |
|                                                     | Starlage behalten Varlage eknalisieren Alts neue Vorlage speichern     Yorlagenname |                                        |  |
|                                                     | Absenden<br>Absenden und weiter zur Unterschrift                                    |                                        |  |

Anschließend kann man die Überweisung ans Finanzamt machen. Hierfür geht man in der ACT Bank auf Zahlungsverkehr → ACT Finanzamt. Man gibt die Daten laut dem ausgedruckten Beleg ein. Lohnsteuer, DB und DZ muss man eintragen und den richtige Monat. Die Daten nimmt man vom Beleg Abgaben Finanzamt.

| Zahlungspflichtiger                                                                    | Transferbetrag       |                |
|----------------------------------------------------------------------------------------|----------------------|----------------|
| 18.4N des Zehlnungsgflichtigen *<br>AT269900000100000057 - Electric Equipment GesmbH ▼ | Berrag * 1427,54 EUR |                |
| Empfänger                                                                              | Transferdaten        |                |
| ACT Finanzamt                                                                          | Steuemummer *        | /              |
| IBAN der Empfängers<br>AT519900000141200357                                            | Zeitraum *           | Monat -        |
| ACTBATW0                                                                               | Abgabenarr<br>L 🔻    | Betrag<br>620, |
|                                                                                        | T                    |                |
|                                                                                        | Zeitraum             | Monat          |
|                                                                                        | Abgabenart<br>DB V   | Benag<br>735,  |
|                                                                                        | DZ 🔻                 | 71,            |
|                                                                                        | T                    |                |

La Zinding von weringungen. De Unsammene Zindingen und zweingener der Aussteiler eine Karlen einer Aussteiler von Schweinen und der Schweinen Karlen einer Karlen einer einer Karlen einer Karlen einer Karlen einer Karlen einer Karlen einer einer einer Karlen einer einer eine

Nun kann man die Kommunalsteuer überweisen. Die Daten sind beim Gesamtbeleg dabei. Hierfür muss man bei Zahlungsverkehr  $\rightarrow$  SEPA Überweisung die Vorlage KommSt. laden und anschließend den Betrag und das richtige Monat einfügen.

| Konto<br>Zahlungsverkehr<br>SEPA-Überweisung<br>Überweisung Ausland<br>SEPA-Einzug<br>ACT SVOnline<br>ACT Finanzamt<br>Einstellungen | SEPA-Überweisung<br>Forlage KommSt Vorlage laden Vorlage löschen                                                                                                    |                               |  |
|----------------------------------------------------------------------------------------------------|----------------------------------------------------------------------------------------------------|-------------------------------|--|
|                                                                                                    | Zahlungspflichtiger                                                                                                    | Transferbetrag                |  |
| Antrăge<br>Zusatzkonten                                                                                                    | B&V &rr Zahlungupflichtigen *<br>AT269900000100000057 - Electric Equipment GesmbH <b>v</b>                                                                                   | Beeng * 758,20 EUR            |  |
|                                                                                                    | Empfänger                                                                                                    | Textzeilen                    |  |
|                                                                                                    | Name *           ACT Gemeinde           IB.4V.der.Emgfingers *           AT48990000100004220           BIC-cede           ACTBATW0                                           | Bitchinguese * KommSt 04/2017 |  |
|                                                                                                    | Ausführung<br>Trangredenun<br>06.04.17<br>Trange beheten Ortage ekmeltisieren Als neue Förlage speichern<br>Forlagenname<br>Absenden<br>Absenden und weiter zur Unterschrift |                               |  |

Zum Schluss druckt man die Beitragsnachweisung aus. Dazu muss man sich online bei ACT anmelden (das Passwort findet man in der Passwortliste) und geht dann auf Sozialversicherung  $\rightarrow$  SVonline.

| soziaiversicherung.online                                                                                                    |                                                                |  |  |  |
|----------------------------------------------------------------------------------------------------|----------------------------------------------------------------|--|--|--|
| Die ACT-Krankenkasse im Internet                                                                                               |                                                                |  |  |  |
| Login<br>Zur Benutzung von SV.Online loggen Sie sich bitte hier ein:<br>DG-Kto-Nr;<br>Paßwort;<br>Login<br>Passwort vergessen? | News & Info<br>Hilfe<br>Uber SV.Online   Kontakt   ΖΙS   ©   π |  |  |  |
| Sign in<br>Falls Sie keine gültige Dienstgeberkontonummer haben, melden Sie sich<br>bitte hier an:<br>Neu anmelden             | Links<br>ACT-Home<br>ACT-Bank<br>BusinessBank                  |  |  |  |

## vialvorciohorung onlin

Wenn man eingeloggt ist, geht man links auf Beitragsnachweisung.

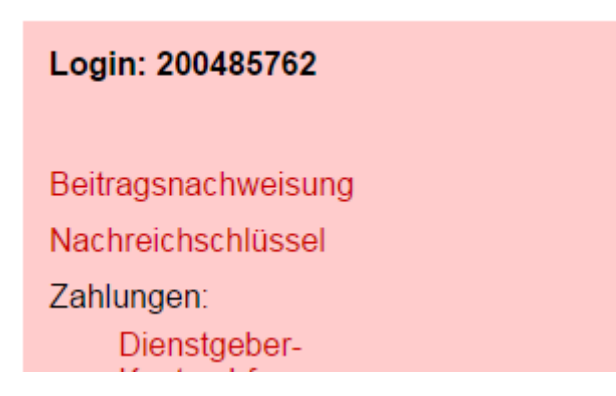

Jetzt muss man nur noch die Beträge eingeben. Die Felder D1 und N25a müssen oben ausgefüllt werden.

Unten setzt man die Beträge für die Kammerumlage, den Wohnbauförderungsbeitrag, die Mitarbeitervorsorge und den IESG-Zuschlag ein, in die restlichen Felder schreibt man einfach eine 0.

Als letztes muss man im Feld Anzahl Dienstnehmer im Feld Angestellte die Anzahl der Mitarbeiter hinschreiben (Lehrer + Schüler). In die restlichen Felder schreibt man 0.

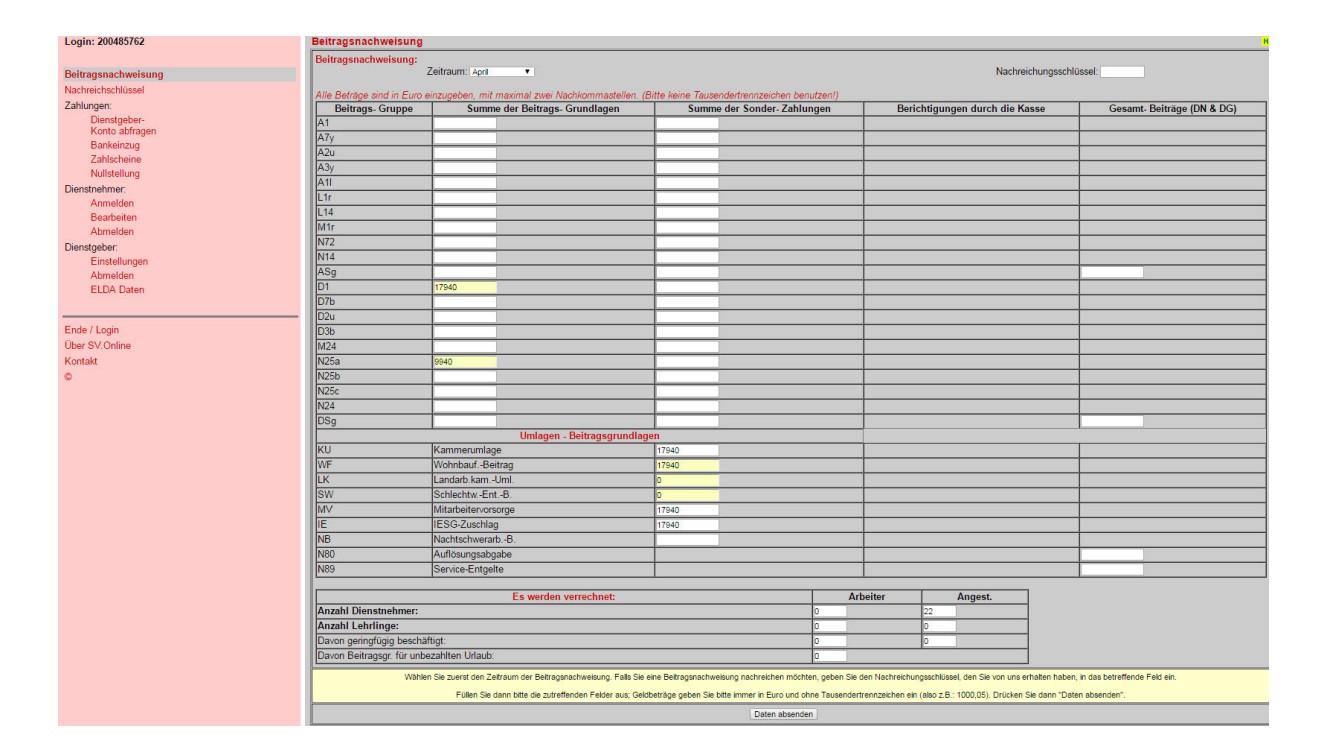